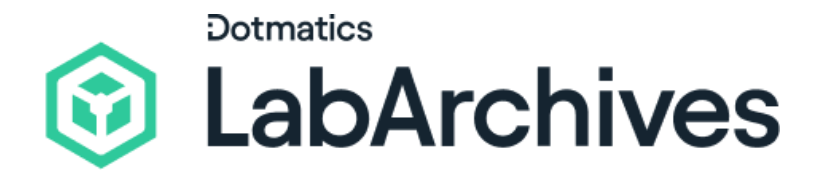

# Quick Start Guide for Scheduler Administrators

LabArchives Scheduler

See at a glance what is being used, when and by whom and keep your lab running at peak efficiency with LabArchives Scheduler. Application Administrators can create custom scheduling rules and quotas, monitor resources with custom fields, set user access permissions, and more. We recognize that we have a significant responsibility to protect and secure your data, which is why our application undergoes annual external audits.

support@labarchives.com Version 02.21.25

### Create your LabArchives<sup>™</sup> Scheduler

## Organization

We recommend the Lab Manager or another team admin create the Scheduler Organization from their LabArchives account. The creator of the Organization is given the Application Administrator role, which allows them to create Resources, invite Users, and manage Reservations from the Application Management tab.

Inage Reservations ent tab.

Sign in

Email address

Next

If your institution has enabled Single Sign-On.

it will appear on the list below:

- Create an account at scheduler.labarchives.com.
- Enter your email address or select your institution from the **Sign in through your institution** list.
- If you would like to create a free account, click **Sign up for Free**.

To help you quickly navigate through Scheduler and understand how it functions, keep this in mind: In Scheduler, you create Reservations for Resources that are on a Schedule and Users are invited to an Organization.

- **Resources:** A piece of equipment, a meeting room, or tool that you can reserve.
- **Reservation:** A designated time that you or other people will be using a resource.
- **Schedules:** Time that you can select from to book a reservation.
- **Organization:** An individual group in Scheduler that often represents a research team, lab, department, office location, or an entire institution.

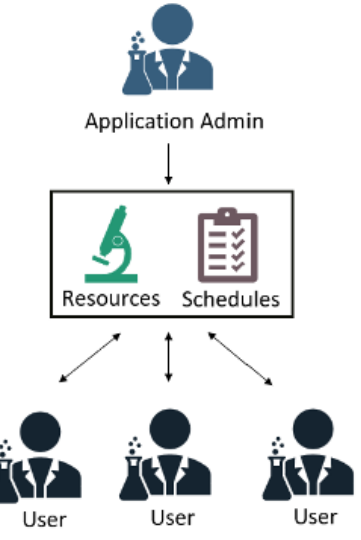

• Scheduler **Users** are invited to an **Organization** in order to be able to view the **Schedule** and **Reserve** a **Resource**.

#### **Create Schedules**

The default Schedule for an Organization is available 7 days a week from 8am-6pm and can be edited to reflect your operating hours. Additional Schedules can also be created.

- To set up a Schedule, click Application Management and select Schedules.
- 2. Click on the green **Add Schedules** icon on the right-hand side.
- 3. Add the name of the Schedule, how many days the Schedule operates for and what day of the week you want the Schedule to start on.
- 4. Once the Schedule is created you can edit any information by clicking on the **Pencil** icon.

#### **Add Resources**

Add Resources to the Organization and adjust the permissions for allowing access to book the Resource.

- Click Application Management from the purple navigation bar and select Resources.
- 2. Click on the **Add Resource** link on the right side of the page.
- 3. Unless you have set up a new Schedule for your organization, the Resource by default will be available 7 days a week from

| Add Schedule             | ×              |
|--------------------------|----------------|
| Name *                   |                |
| LabArchives Building     |                |
| Starts On                |                |
| Monday                   | ~ ]            |
| Number of Days Visible   |                |
| 5                        |                |
| Use Same Layout As       |                |
| Fisher Research Building | ~ ]            |
|                          |                |
|                          | Cancel 🛛 🖉 Add |

| Add Ne         | w Resource        | e              |         | ×     |
|----------------|-------------------|----------------|---------|-------|
| Name *         |                   |                |         |       |
| Schedule       |                   |                |         |       |
| Default        |                   |                |         | ~     |
| Resource P     | ermissions        |                |         |       |
| Permissio      | n is automaticall | y granted      |         | ~     |
| Resource A     | dministrator      |                |         |       |
| None           |                   |                |         | ~     |
| Image          |                   |                |         |       |
|                |                   |                |         |       |
|                | Choose a          | a file or drag | it here |       |
| .gif, .jpg, or | png               |                |         |       |
|                |                   |                | Cancel  | O Add |

8am-6pm and members of the Organization will be able to reserve the equipment without requesting permission.

- 4. Click Add to save the Resource. Repeat for each Resource.
- 5. If you would like to add multiple Resources at a time, click on the small triple dot icon and select **Import Resources** and follow the steps on screen.
- 6. From the list of Resources, add additional information and adjust the settings to include the duration, permissions, and access.

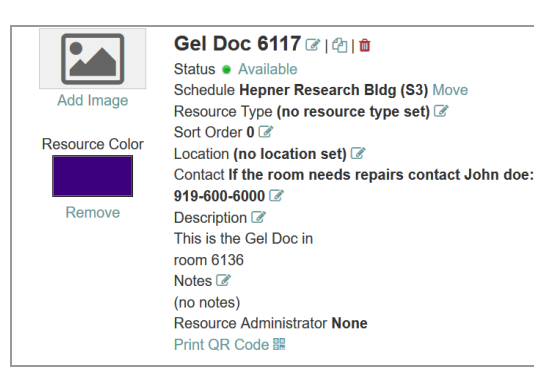

DURATION There is no minimum reservation duration There is no buffer between reservations Reservations can be made across days CAPACITY This resource has unlimited capacity

PERMISSIONS Users | Groups

PUBLIC Show to public (RSS, iCalendar)

#### ACCESS 📝

Reservations can be made up until the current time Reservations can be updated up until the current time Reservations can end edeleted up until the current time Reservations can end at any point in the future Reservations do not require approval Permission is not automatically granted Does not require check in/out Do not allow concurrent reservations RESOURCE GROUPS None

# **Invite Users**

In order to book Resources and view a Schedule, Users need to be invited to the Organization.

- 1. Click **Application Management** and select **Users**.
- 2. Click the triple dot menu on the top right and select **Invite User**. You can invite one or multiple people.

3. Each User receives an email invitation with a link to join the Organization. Users can also create an account if they don't have one.

By default, a User will be able to reserve any Resources that have been set up by the Application Administrator. They will not be able to create new Resources or invite others to reserve equipment.

- 4. From the list of Users, view those that are **Active** and make users **Inactive**.
- 5. From the **Actions** column, remove Users from having access to certain Resources, change the permissions that they have, or view the Reservations that they have created.

| Users                         |                                  |                                  |               |                |        |                                              | 1-      |
|-------------------------------|----------------------------------|----------------------------------|---------------|----------------|--------|----------------------------------------------|---------|
| Find User   <u>All Users</u>  |                                  | Status<br>Active ~               |               |                |        |                                              |         |
| Name                          | Username                         | Email                            | Created       | Last Login     | Status | Credits                                      | Actions |
| Student Four                  | labarchivesresearcher4@gmail.com | labarchivesresearcher4@gmail.com | 8/10/20 06:09 | 28/10/20 08:39 | Active | 0.00 🗷 🥝                                     | I *     |
| Jacqueline Longworth          | jlongworth@labarchives.com       | jlongworth@labarchives.com       | 3/9/20 02:46  | 28/3/23 08:13  | Active | 0.00 🕜 🕐                                     | 1-      |
| Researcher One                | labarchivesresearcher1@gmail.com | labarchivesresearcher1@gmail.com | 3/9/20 02:44  | 28/10/20 09:50 | Active | 0.00 🕜 🕑                                     | i -     |
| Rows: 1 - 3 (3)<br><u>«1»</u> |                                  |                                  |               |                |        | Permissio<br>Groups<br>Credits<br>Reservatio | ons     |

#### **Additional Application Management Tools**

Additional customization options available from the Application Management menu include:

**Blackout Times** – Use at the Resource level so that reservations cannot be made in time of maintenance or for any downtime need

**Quotas** – Control the use of a Resource to ensure that it is not overused or that use is distributed fairly

**Accessories** – Disposable or reusable items that don't constitute the standard definition of a Resource such as a camera or projector

**Announcements** – Send and post messages to members of the Organization with information such as resource downtime, maintenance windows, or holiday hours

**Custom Attributes** – Add custom fields to reservations, resources, or resource types to further customize your Scheduler Organization

# Reports

Generate detailed usage reports to track bookings and resource use, assess the value of resources based on utilization, and recoup costs from equipment maintenance.

- 1. Click **Reports** and select **Common Reports** for the list of default reports for viewing data by the current day, week, or month.
- 2. Click **Create New Report** to customize your reports. Once saved, they will be available under **My Saved Reports**.

| 😭 labarch                   |                                                           |                                      |         |            |                           | Dashboard S | chedule - 7 | Application Mar | agement - Reports -                                     | \$• () •     |            |
|-----------------------------|-----------------------------------------------------------|--------------------------------------|---------|------------|---------------------------|-------------|-------------|-----------------|---------------------------------------------------------|--------------|------------|
| Create New Repor            | rt∧<br>O List O Time O                                    | Count Utilization                    |         |            |                           |             |             |                 | Create New Report<br>My Saved Reports<br>Common Reports |              |            |
| Usage<br>Range<br>Filter By | Resources Accessories     Current Month     All Resources | ) Current Week<br>All Resource Types | O Today | 🔿 All Time | Between     All Schedules |             | All Groups  |                 |                                                         |              |            |
| Organizations<br>Included   | All Users<br>Researcher One, Jacqueline Longworth,        | All Participants PKL                 |         |            |                           |             |             |                 |                                                         |              |            |
|                             |                                                           |                                      |         |            |                           |             |             |                 | Include Deleted                                         | Reservations | Get Report |

# **Application Configuration**

Through the gear icon and **Application Configuration**, Application Administrators can adjust additional settings for the Organization including the time zone, language, privacy settings, reminder emails and credits.

#### **Create Reservations**

After the Application Administrator has customized the Organization and sent invitations, Users can begin making **Reservations**.

- 1. To view a calendar showing all Resources, click **Schedule** and select **Bookings**.
- 2. To search for a time when a Resource might be available, click **Schedule** and select **Find a time**.
- 3. To create a Reservation, select the time and Resource that you would like to use.
- 4. On the **New Reservations screen**, add more information about your Reservation and click **Create**.

| New Reservation                                                     |                            | Cancel 🛛 🛇 Create   |
|---------------------------------------------------------------------|----------------------------|---------------------|
|                                                                     |                            | M View Availability |
| Researcher One (labarchivesresearcher1@gmail.com) Change            | Participant List           | <u></u>             |
| Available Credits 0.00   Credits Required 0 (US\$0.00)              |                            | La Line Million     |
|                                                                     | Add name or email          | Sroups              |
| Begin 31/03/2023 09:00 ♥ End 31/03/2023 09:30 ♥                     |                            |                     |
| 0 days 0 hours 30 minutes                                           |                            |                     |
| Repeat Does Not Repeat 🗸                                            |                            |                     |
|                                                                     |                            |                     |
| Resources Change 🖬 Accessories Add 🗈                                | Invitees 0                 |                     |
| 3D Printer 🔒                                                        | Add name or email          | 🛾 🚨 Users 曫 Groups  |
| Title of reservation                                                |                            |                     |
|                                                                     |                            |                     |
| Description of reservation                                          |                            |                     |
| Description of reservation                                          | Allow Participants To Join |                     |
|                                                                     |                            |                     |
| Cond Dominder                                                       |                            |                     |
| Send Reminder                                                       |                            |                     |
| 15 minutes v before the start time 15 minutes v before the end time |                            |                     |
| Attach Flie (20 MB max) Add                                         |                            |                     |
| Choose file No file chosen                                          |                            |                     |
|                                                                     |                            | Cancel Create       |

### **Additional Help and Support**

Find help through the **Information** icon and visit the <u>Knowledgebase</u> to browse by support topic, view <u>Video tutorials</u>, register for one of our <u>regional webinars</u>, or submit a question directly to our <u>Support team</u>. Review the <u>Quick Start Guide for Scheduler Users</u> for additional information on locating resources and making reservations.